#### Laboratorio Oracle BPMN

IN79Ñ-1

EDWIN VARGAS - edwin.vargas@i2b.cl

CARLOS REVECO - creveco@dcc.uchile.cl

# Obejetivo

 Hacer un proceso simplificado de credito y ejecutarlo directamente en el servidor.

### El Proceso

- Un proceso de solicitud de crédito comienza cundo el cliente decide pedir un crédito vía web.
- El cliente debe llenar los siguientes datos:
  - RUT
  - Nombre Completo
  - Fecha de nacimiento
  - Monto del crédito.
- Posteriormente la solicitud de credito debe ser almacenada para que en otro proceso sea revisada.

### Solucion BPMN

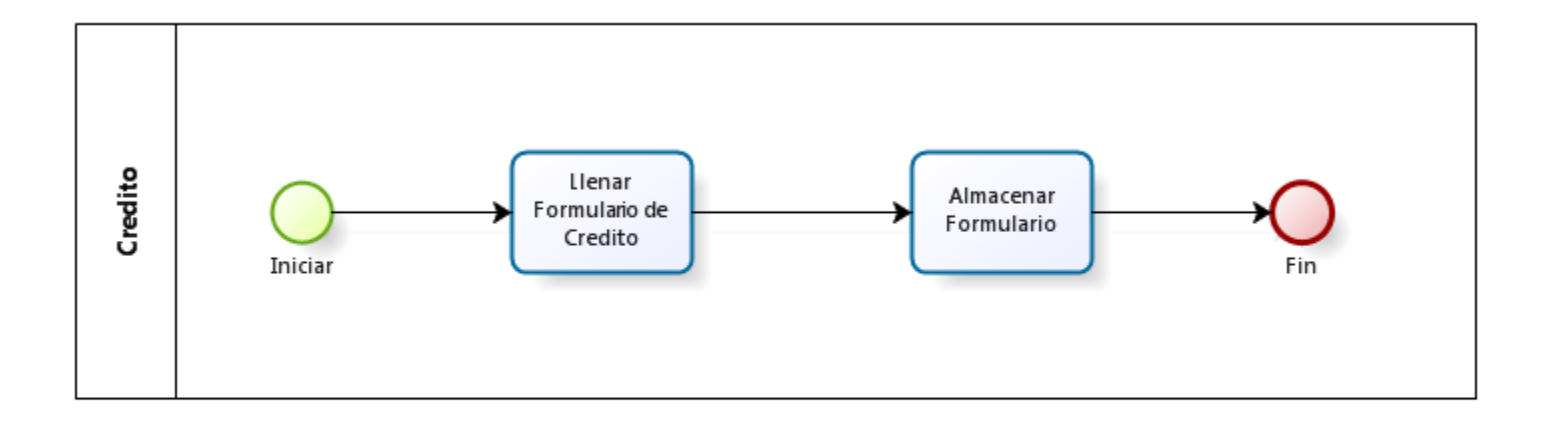

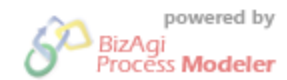

#### Proceso en Oracle BPMN

# Requisitos para comenzar

- Jdeveloper
- BPM Extension
- SOA extension

### Pasos Para la Creacion del primer Proyecto

- I. Crear Proyecto
- 2. Crear Proceso
- 3. Crear Objetos de negocio
- 4. Crear Fomulario
- 5. Servicio Para Grabar formulario
- 6. Definir Roles
- 7. Desplegar en servidor
- 8. Test y monitoreo

### 1. Crear Proyecto

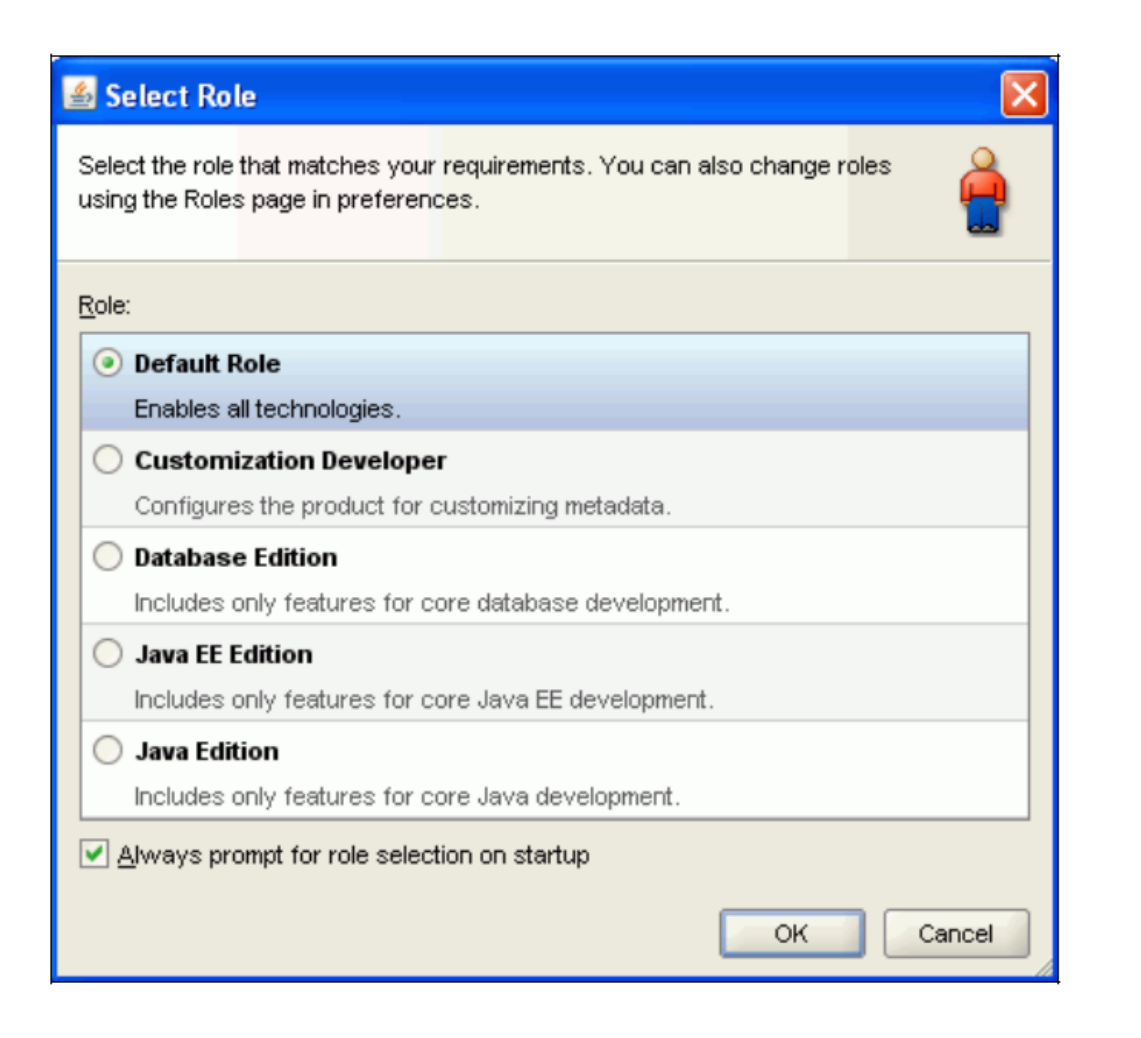

### 1. Crear Proyecto

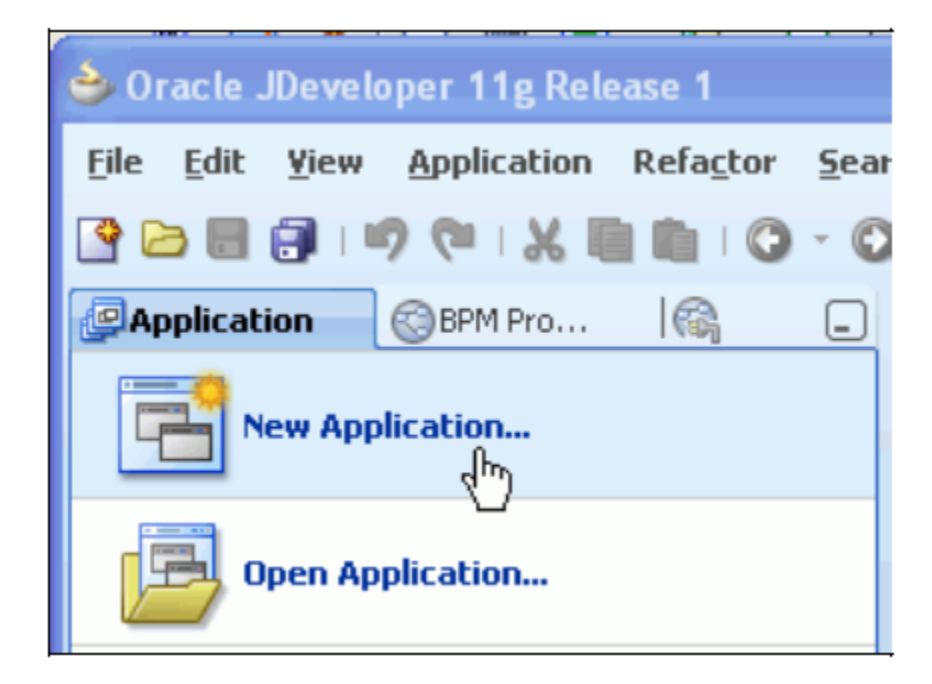

- 1. Crear Proyecto
- Aplication Name: Credito[nombre]
- Aplication Template: BPM Aplication

| ime your applicati    | on the second second seco |
|-----------------------|----------------------------------------------------------------------------------------------------|
| a di setta di secondo | Application Name:                                                                                                    |
| Application Name      | Credito                                                                                                    |
| Project Name          | Directory:                                                                                                    |
|                       | C:\JDeveloper\mywork\Credito Browse                                                                                                    |
|                       | Application Package Prefix: Application Template:                                                                                                    |
|                       | Generic Application<br>Creates an application which includes a single project. The project is not<br>preconfigured with JDeveloper technologies, but can be customized to include any<br>technologies.                                                                                                    |
|                       | BPM Application<br>Creates a BPM application. The application consists of one BPM project. This project<br>has also SOA technology                                                                                                    |
|                       | Fusion Web Application (ADF)<br>Creates a databound ADF web application. The application consists of one project<br>for the view and controller components (ADF Faces and ADF Task Flows), and<br>another project for the data model (ADF Business Components).                                                                                                    |
| Help                  | < Back Next > Finish Cancel                                                                                                    |

- 1. Crear Proyecto
- Project Name: CreditoProject
- Technologies: BPM y SOA

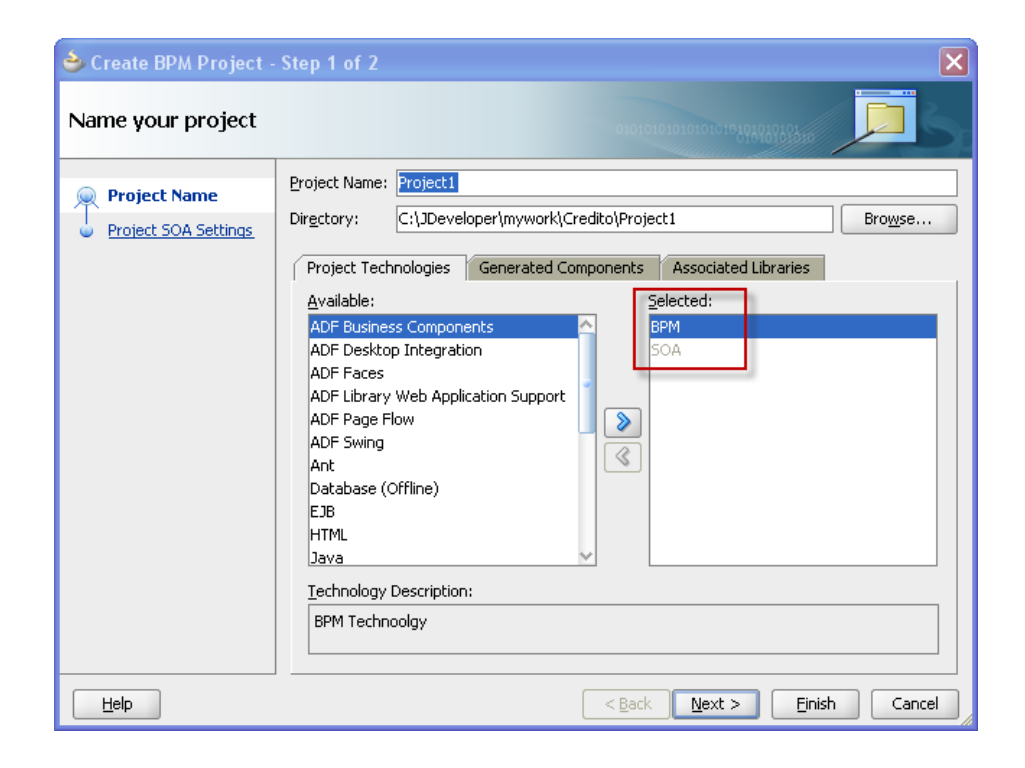

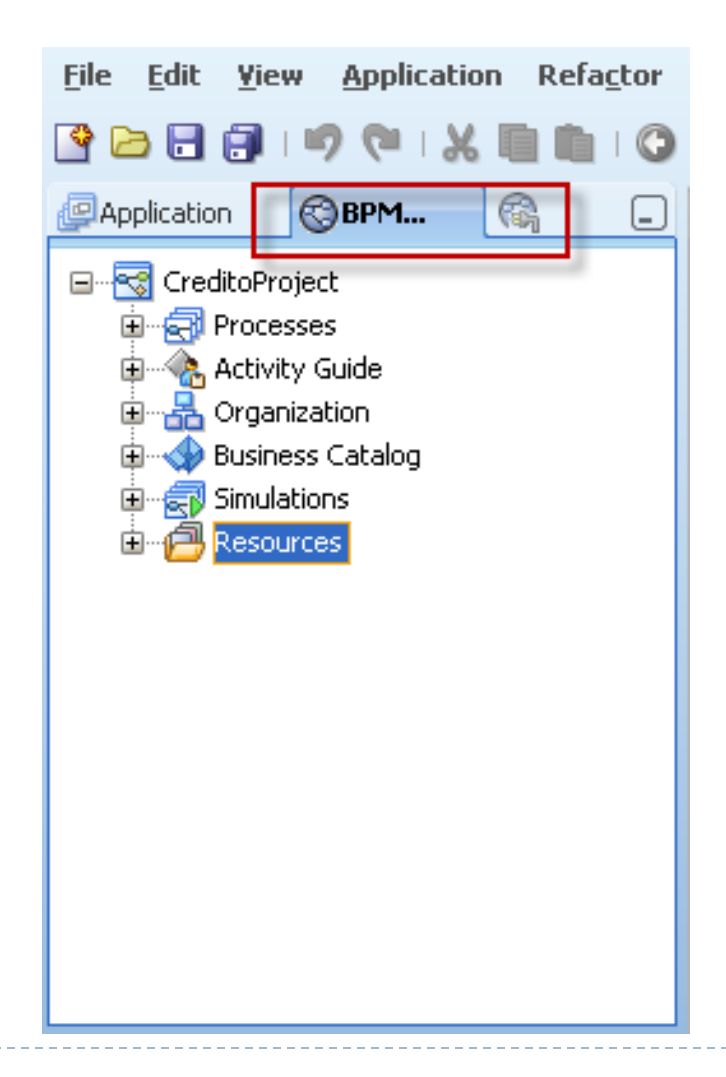

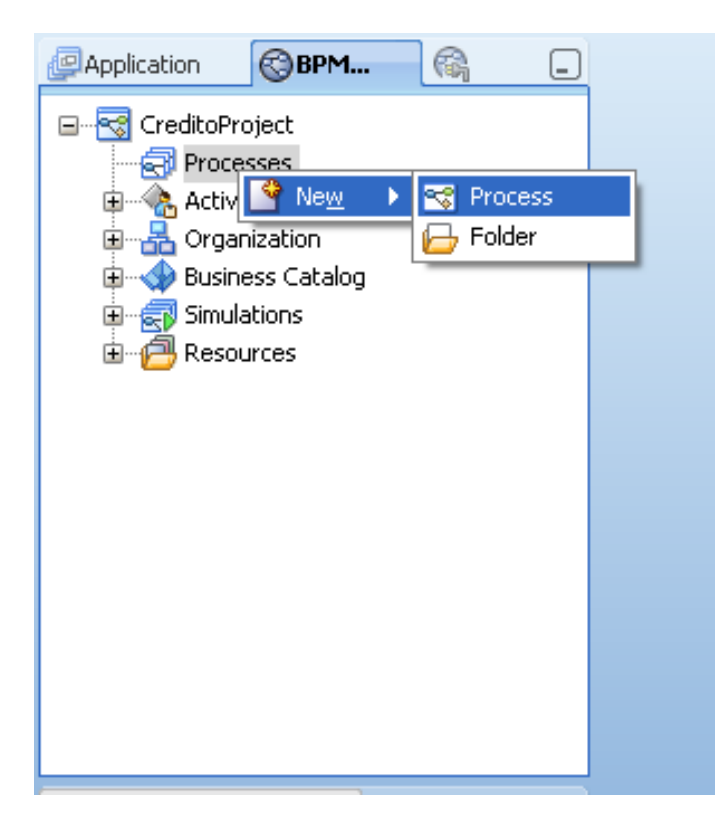

- 2. Crear Proceso
- From Patern:
- Manual Process

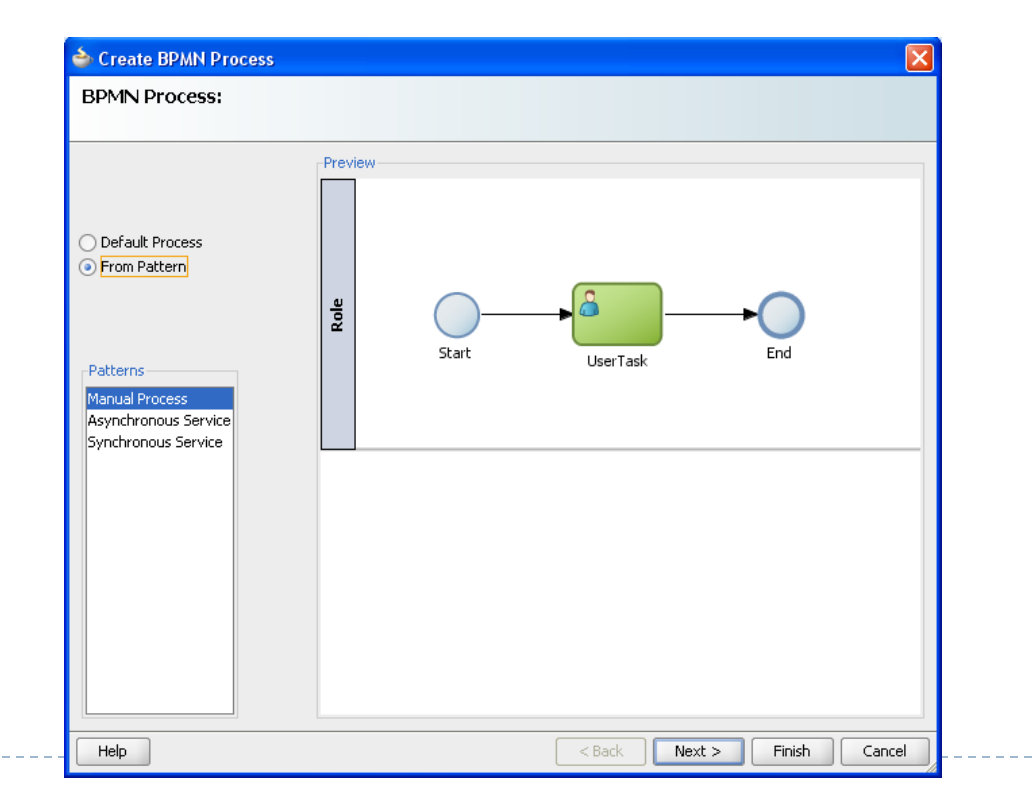

- 2. Crear Proceso
- Name: Credito Process
- Finish

| BPMN Process:      |      |      |       |
|--------------------|------|------|-------|
|                    |      |      |       |
| General Advanced   |      |      |       |
| CreditoProcess     |      |      | æ     |
| Id: CreditoProcess |      |      | 9     |
| Description        |      |      |       |
|                    |      |      |       |
|                    |      |      | (CPh) |
|                    |      |      | 9     |
|                    |      |      |       |
| Others             | <br> | <br> |       |
| Author: Caco       |      |      |       |
|                    |      |      |       |
|                    |      |      |       |
|                    |      |      |       |
|                    |      |      |       |
|                    |      |      |       |
|                    |      |      |       |
|                    |      |      |       |
|                    |      |      |       |
|                    |      |      |       |

- Cambiar Nombre Actividad
- Sobre la actividad, boton derecho: Properties

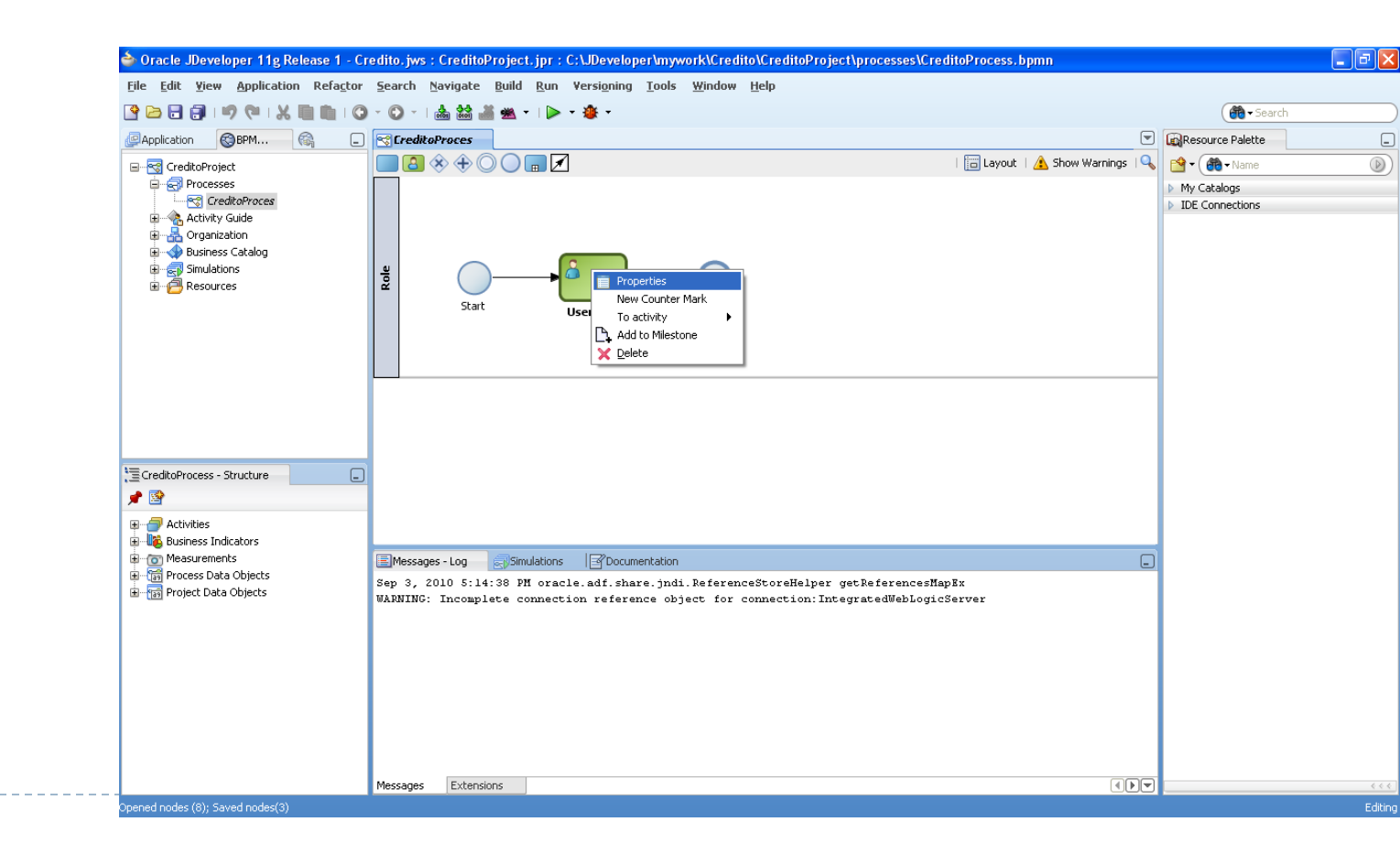

#### Name: LlenarFormulario

| 🔷 Properti   | ies - UserTask   |        | × |
|--------------|------------------|--------|---|
| Basic Imp    | lementation      |        |   |
| Name:        | LlenarFormulario |        | 9 |
|              |                  |        | ۲ |
| Description: |                  |        |   |
|              |                  |        |   |
|              |                  |        |   |
|              |                  |        |   |
|              |                  |        |   |
|              |                  |        |   |
|              |                  |        |   |
|              |                  |        |   |
|              |                  |        |   |
|              |                  |        |   |
|              |                  |        |   |
|              |                  |        |   |
| Help         |                  | OK Car |   |

#### View->Component Palette

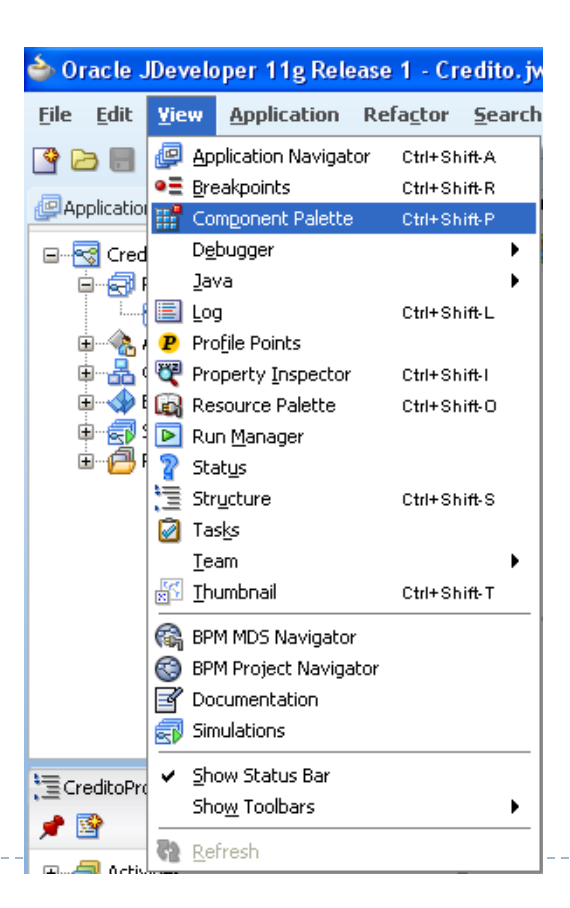

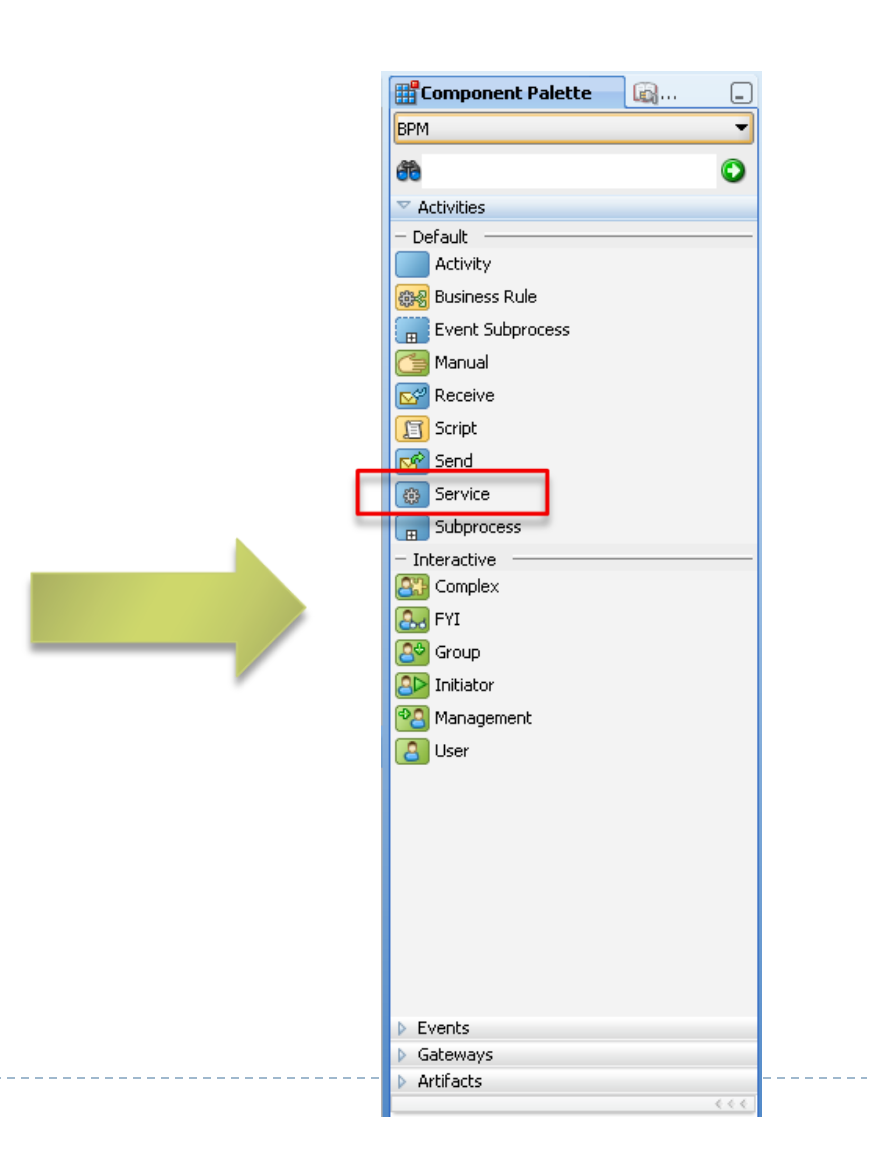

### 2. Crear Proceso Agregar Actividad Registro Solicitud

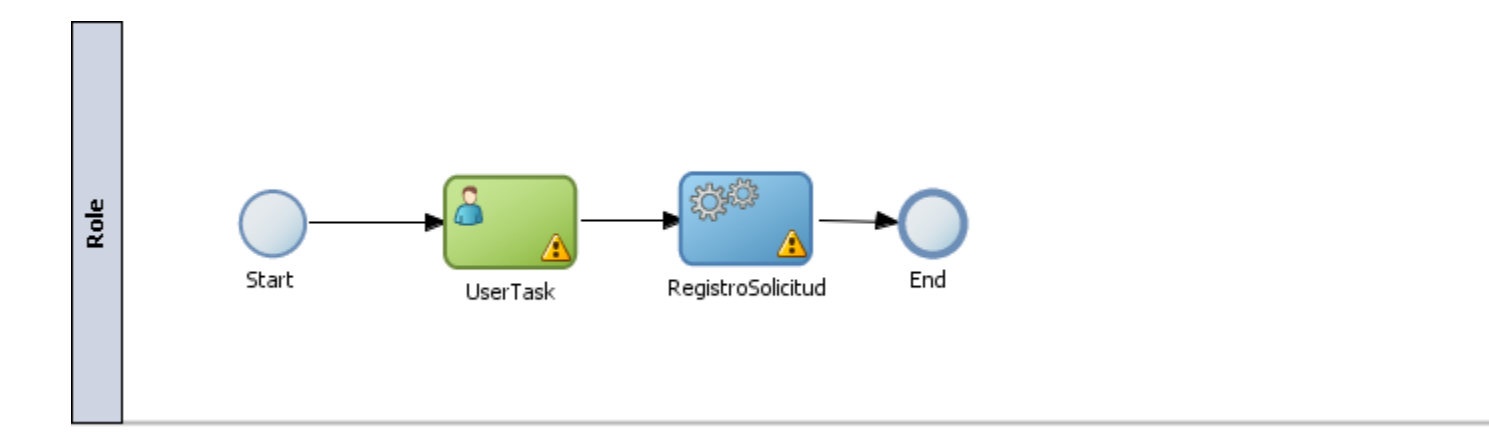

D

### 2. Crear Proceso Agregar Actividad Registro Solicitud

#### Name: RegistroSolicitud

| 🖕 Properties - RegistroSolicitud                                                                                                    |        |
|----------------------------------------------------------------------------------------------------|--------|
| Basic Implementation                                                                                                    |        |
| Name: RegistroSolicitud                                                                                                    | ۲      |
|                                                                                                    | ۲      |
| Description:                                                                                                    |        |
|                                                                                                    |        |
| Sampling Point     Sampling Point     Samp |        |
|                                                                                                    |        |
|                                                                                                    |        |
|                                                                                                    |        |
|                                                                                                    |        |
|                                                                                                    |        |
|                                                                                                    |        |
|                                                                                                    |        |
|                                                                                                    |        |
|                                                                                                    |        |
|                                                                                                    |        |
| Help OK O                                                                                                    | Cancel |

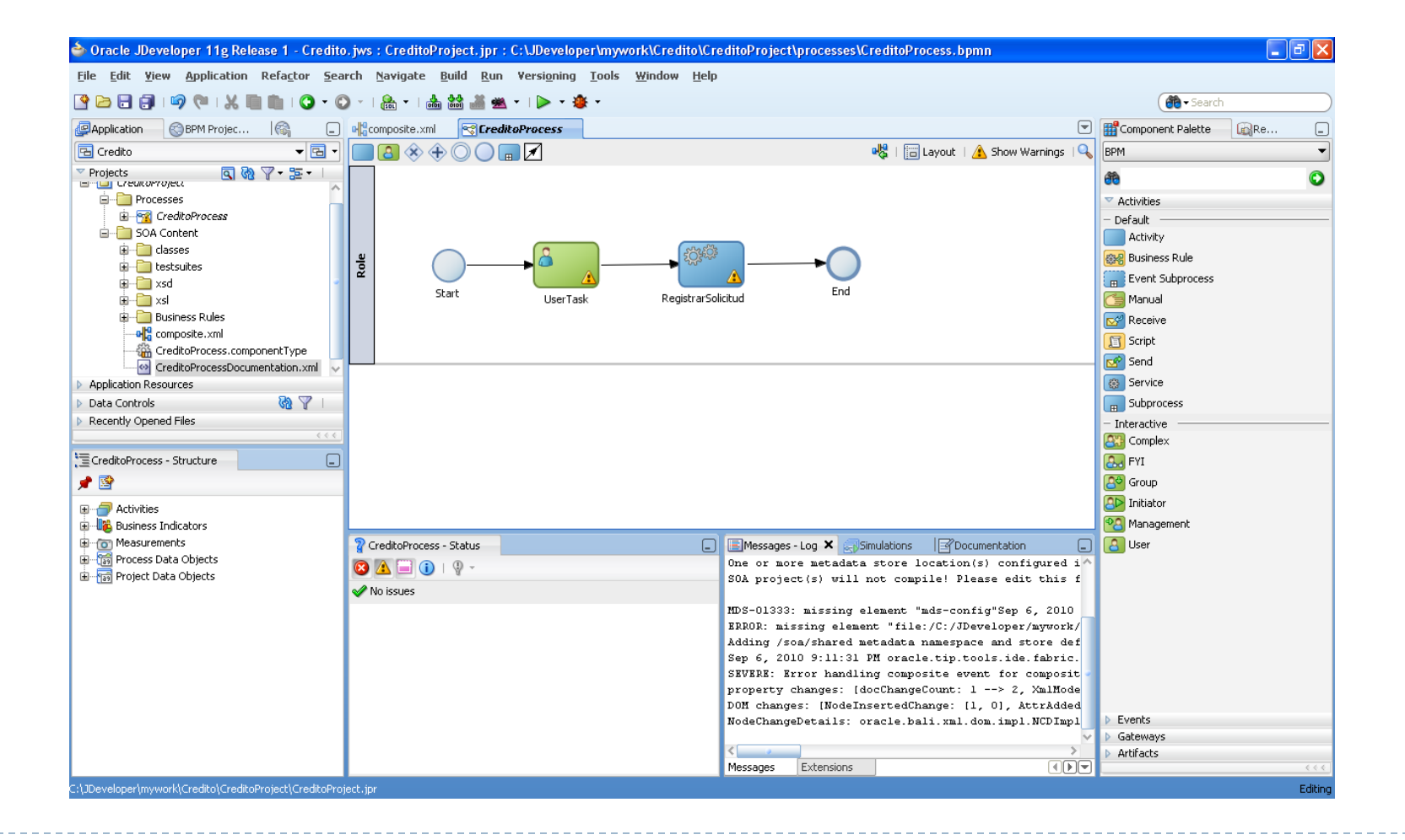

#### Nuevo Modulo

| Application SPM       | Proj 🔞           |     | _      | HelloWorldProcess |
|-----------------------|------------------|-----|--------|-------------------|
| 🖃 📆 HelloWorldProject |                  |     |        | E 😣 🔶 🖲           |
| 🗄 🚮 Processes         |                  |     |        |                   |
| 🗄 🕀 Activity Guide    |                  |     |        |                   |
| 🗄 🚠 Organization      |                  |     |        |                   |
| 🗄 📣 Business Catalog  | 2                |     |        |                   |
| 🗄 🚽 🔄 Simulations     | 🗳 Ne <u>w</u>    | ۱ م | 👂 Moc  | lule 📐            |
| 🗄 🖅 🔁 Resources       | 🚱 <u>R</u> eload |     | 🛃 Busi | ness 65ject       |
|                       |                  | 9   | 🚯 Busi | ness Exception    |

#### Module: CreditoTypes

| Create Module        | X         |
|----------------------|-----------|
| Module: CreditoTypes |           |
|                      |           |
| Help                 | OK Cancel |

#### New Business Object

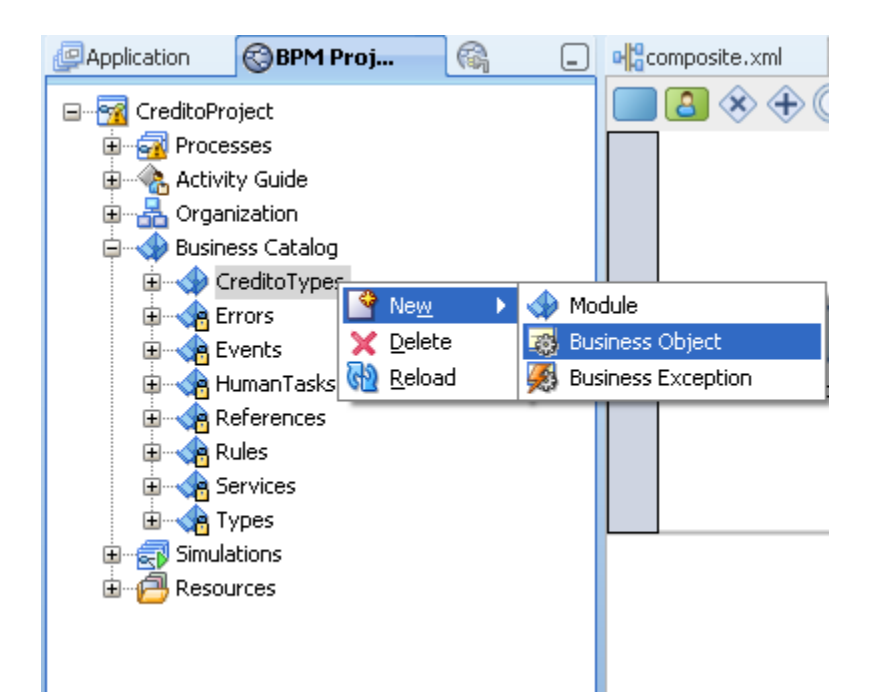

#### Name: CreditoObject

| Create Business Object   |               | $\mathbf{X}$ |
|--------------------------|---------------|--------------|
| Business Object          |               |              |
| Name:                    | CreditoObject |              |
| Destination Module:      | CreditoTypes  | Q            |
| Based on External Schema |               | 9            |
| Help                     |               | OK Cancel    |

#### Añadir Atributos

| 🔁 Hellow Overview | Application1 Overview | 🔁 hola Overview | 😪 CreditoProcess | CreditoObject |     | Component Palette | 🙀 Re 💶 |
|-------------------|-----------------------|-----------------|------------------|---------------|-----|-------------------|--------|
| Business Object   |                       |                 |                  |               |     | My Components     | •      |
| Description:      |                       |                 |                  |               |     | <u> </u>          | ٢      |
| Documentation:    | Edit                  |                 |                  |               |     | Favorites         |        |
| 🗆 Dotaile         |                       |                 |                  |               |     | Recently Used     |        |
|                   |                       |                 |                  |               |     |                   |        |
| Attributes        |                       |                 |                  |               |     |                   |        |
|                   |                       |                 |                  |               | Add | Attribute         |        |
|                   |                       |                 |                  |               | Hdd | Heenbace          |        |
|                   |                       |                 |                  |               |     |                   |        |
|                   |                       |                 |                  |               |     |                   |        |
|                   |                       |                 |                  |               |     |                   |        |
|                   |                       |                 |                  |               |     |                   |        |
|                   |                       |                 |                  |               |     |                   |        |
|                   |                       |                 |                  |               |     |                   |        |
|                   |                       |                 |                  |               |     |                   |        |
|                   |                       |                 |                  |               |     |                   |        |
|                   |                       |                 |                  |               |     |                   |        |

#### Añadir Atributos:

D

| Name            | Туре   |
|-----------------|--------|
| Nombre          | String |
| Rut             | String |
| FechaNacimiento | Time   |
| Monto           | Int    |

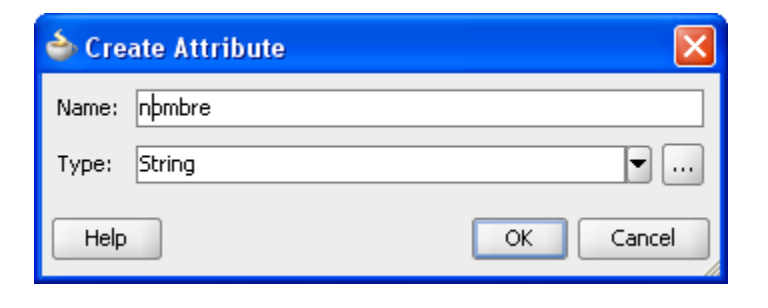

#### En processes

- CreditoProcess
- Ver Structure
- Si no esta se puede añadir esa ventana en
  - View
  - Structure

| Application         | BPM Projec                                                                                   | R | _ |  |
|---------------------|----------------------------------------------------------------------------------------------|---|---|--|
| CreditoPr           | oject<br>asses<br>TreditoProcess<br>ity Guide<br>nization<br>eess Catalog<br>ations<br>urces |   |   |  |
|                     | s - Structure                                                                                |   | _ |  |
| 📌 🔮                 |                                                                                              |   |   |  |
| <ul> <li></li></ul> | Indicators<br>nents<br>Jata Objects<br>ata Objects                                           |   |   |  |

- En Process Data Object:
  - New

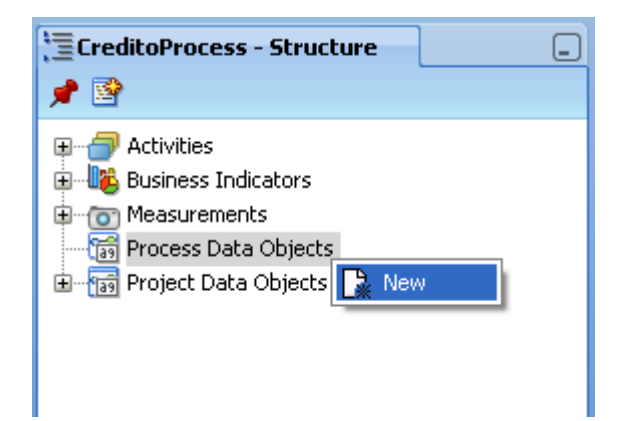

- Name: SolicitarCredito
- Type: ...

- Browse Types
- Type: <Component>
  - CreditoObject

| 🍲 Create Data Object   |           |
|------------------------|-----------|
| Name: SolicitarCredito |           |
| Type: String           | <b>.</b>  |
| 💌 Auto initialize      | Br        |
| Help                   | OK Cancel |

| े Browse Types                | X         |
|-------------------------------|-----------|
| Type: <component></component> | -         |
| Component                     |           |
| Find:                         | C*        |
| 78 CreditoObject              |           |
|                               |           |
|                               |           |
|                               |           |
|                               |           |
|                               |           |
|                               |           |
|                               |           |
|                               |           |
|                               |           |
|                               |           |
|                               |           |
|                               |           |
|                               |           |
|                               |           |
|                               |           |
| CreditoTypes.CreditoObject:   |           |
| Help                          | OK Cancel |

 El Data Object Solicitar Credito esta creado

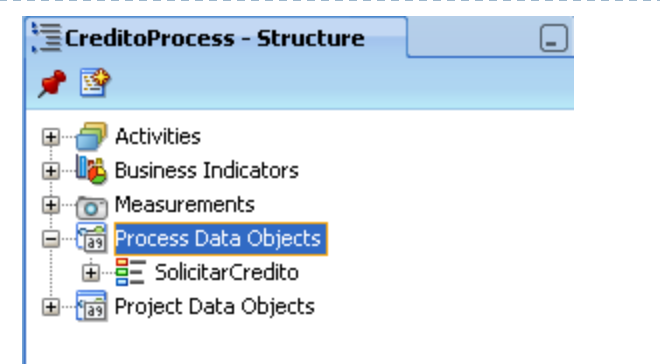

- Implementacion del Formulaio
- Sobre la actividad, boton derecho: Properties

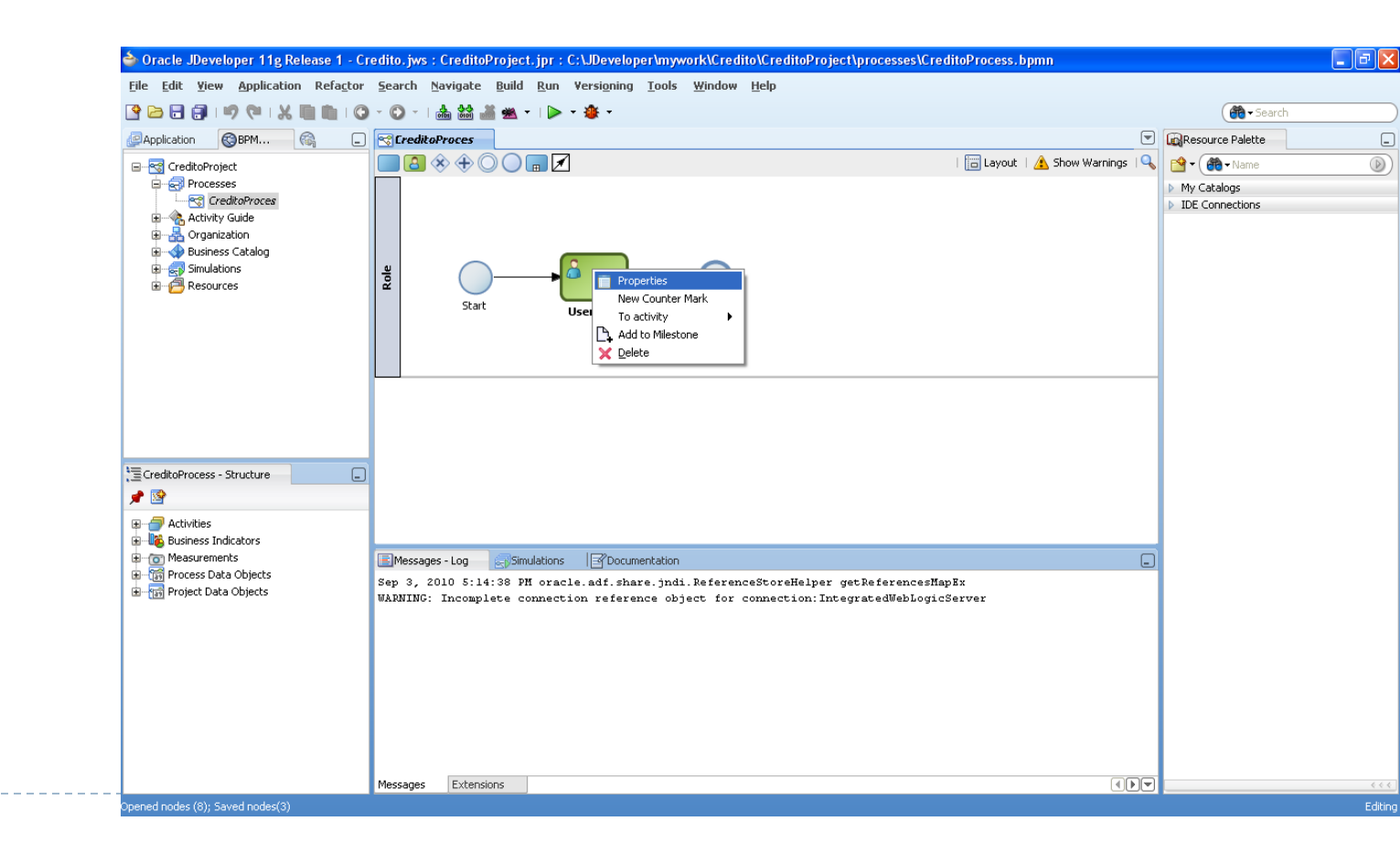

#### EN la pestaña IMPLEMENTATION

Definir Tarea Humana con +

| 🖕 Properties - LlenarFormulario    | ×         |
|------------------------------------|-----------|
| Basic Implementation               |           |
| Implementation Type: [ 🔁 User task | <b>•</b>  |
| Human Task:                        |           |
| Human Task Attributes              |           |
| Title: Plain Text 🕶                |           |
| Priority: 3 ( normal ) 🔻           |           |
| Re initiate                        |           |
| Advanced                           |           |
| Data Associations                  |           |
| Use Associations Type: Simple 🔻 🥒  |           |
| Use Transformations                |           |
|                                    |           |
|                                    |           |
|                                    |           |
|                                    |           |
| Help                               | OK Cancel |

| Name       | EscribirFormulario                        |
|------------|-------------------------------------------|
| Pattern    | Initiator                                 |
| Title      | Llenar formulario solicitud<br>de credito |
| Parameters | +<br>Añadir objetos de negocio            |

| 춸 Create H   | luman T    | ask                       |       |                          |
|--------------|------------|---------------------------|-------|--------------------------|
| General      |            |                           |       |                          |
| Name:        | EscribirFo | ormulario                 |       | Priority: 3 ( normal ) 🔻 |
| Pattern:     | 😰 Initia   | ator                      |       | •                        |
| Title:       | Llenar Fo  | ormulario solicitud de cr | edito |                          |
| Outcomes:    | SUBMIT     |                           |       |                          |
| Parameters:  |            |                           |       | + 🗙                      |
| Parameter    |            | Name                      | Туре  | Editable                 |
|              |            |                           |       |                          |
| Outcome targ | et:        |                           |       |                          |
| Help         |            |                           |       | OK Cancel                |

- Asociar el objeto de negocio solicitarCredito ya creado Arrastrandolo a los parametros
- Selecionar "Editable"

| 춸 Create H   | Human Task                     |                     | ×      | 🕹 Data Object                                                     | × |
|--------------|--------------------------------|---------------------|--------|-------------------------------------------------------------------|---|
| General      |                                |                     |        | Drag Data Objects to Parameters table and Outcome<br>Target field |   |
| Name:        | EscribirFormulario             | Priority: 3 ( nor   | mal) 🔻 |                                                                   |   |
| Pattern:     | 😰 Initiator                    |                     | -      |                                                                   |   |
| Title:       | Llenar Formulario solicitud de | e credito           |        |                                                                   |   |
| Outcomes:    | SUBMIT                         |                     |        | CreditoProject                                                    |   |
| Parameters:  |                                |                     | ××     |                                                                   |   |
| Parameter    | Name                           | Type Editable       |        |                                                                   |   |
| CreditoObjec | t SolicitarCredito             | CreditoTypes.Credit |        |                                                                   |   |
|              |                                |                     |        |                                                                   |   |
| Outcome targ | get:                           |                     | + 🦉    |                                                                   |   |
| Help         |                                | OK                  | Cancel |                                                                   |   |
|              |                                |                     |        | Help Clos                                                         | e |

- Abrir "EscribirFormulario" en Buisness Catalog > Human Task> EscribirFormulario.task
- En create Form > Auto-Generate Task Form

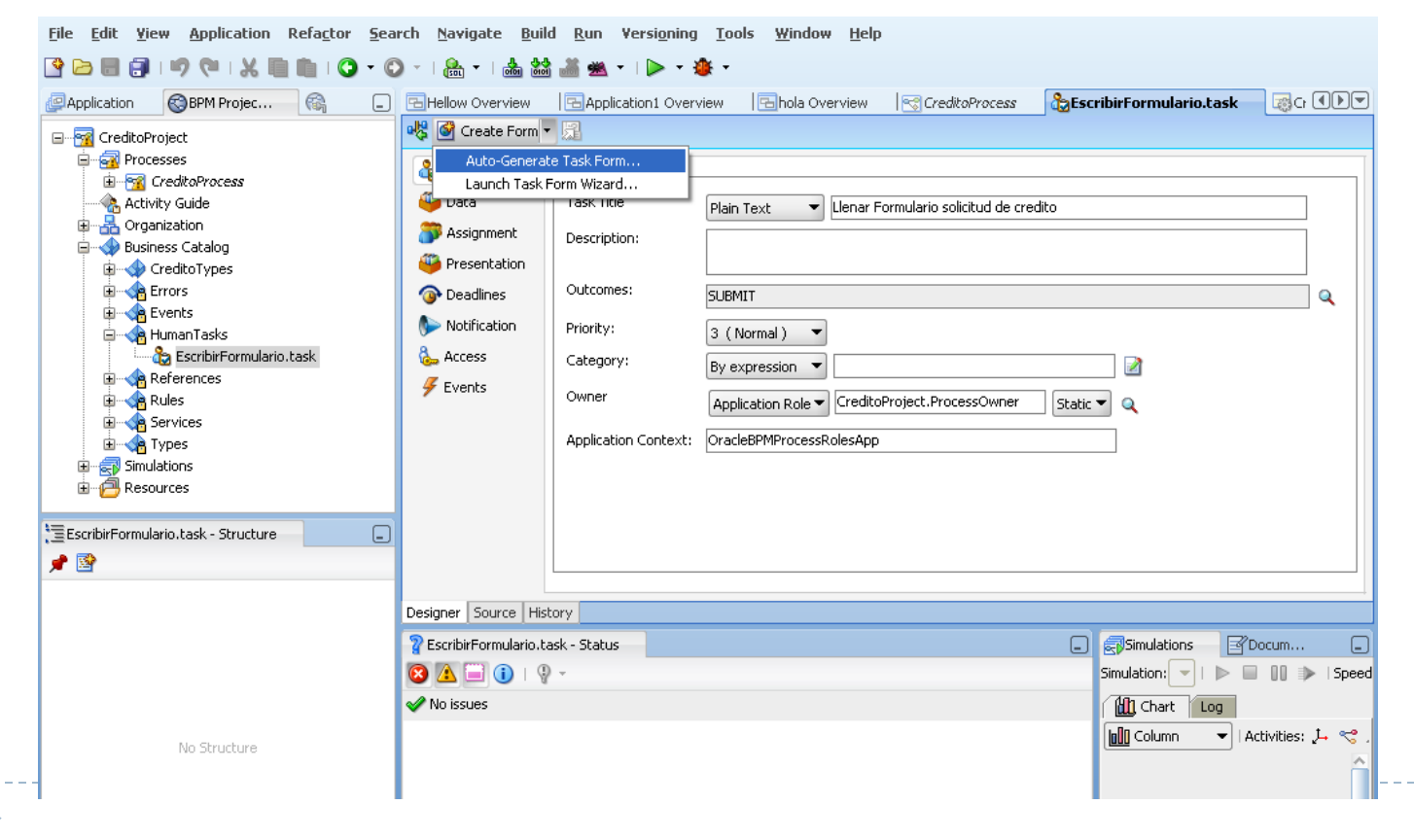

#### Project Name:

#### Credito\_UI

| 🕹 Create Project 🛛 🛛 🔀                                                                   |  |
|------------------------------------------------------------------------------------------|--|
| Enter the name and directory of the new project.<br>Use projects to organize your files. |  |
| Project Name:<br>Credito_UI                                                              |  |
|                                                                                          |  |
| C: (DDeveloper (In/work (Credico (Credico_OI                                             |  |
| Help OK Cancel                                                                           |  |

| jws : Credito_UI.jpr : C:\JDeveloper\mywork\Credito\Credito_UI\public_html\taskDetails1.jspx                                                                                                    |                                                                                |             |
|----------------------------------------------------------------------------------------------------|--------------------------------------------------------------------------------|-------------|
| ch <u>N</u> avigate <u>B</u> uild <u>R</u> un Design Versioning <u>T</u> ools <u>W</u> indow <u>H</u> elp                                                                                                    |                                                                                |             |
| ~   🏤 <b>~</b>   📥 🕍 🚢 <b>*</b>   🍉 <b>* 🕸 *</b>                                                                                                    | 💏 🕶 Search                                                                     |             |
| Application1 Overview 🛛 🔄 Hola Overview 🛛 😒 CreditoProcess 🛛 🍰 Escribir Formulario. task 🛛 🔢 task Details 1. jspx 🛛 🔀 Escribir. 🔍 🗩 🖉                                                                                                    | Component Palette                                                              | -           |
| 🔞 • Show • [Full Screen Size •] 🚇 None • Default • None • 🐘 🗞 🖉 B / U 🗄 🗄 💇 🕾 🖭 • 🦷                                                                                                    | ADF Faces                                                                      | Nuevas      |
| S 2 ???DETAILS??? 1                                                                                                    | Common Components                                                              | Componentes |
| ???ASSIGNEES???       #{displayName}       ??? #{expirationDate.       ???TASK_NUMBER?         ???CREATOR???       #{displayName}       ???CREATOR??? #{expirationDate.       ???TASK_NUMBER?         ???CREATE_DATE???       #{displayName}       ???PRIORITY?         ???CREATE_DATE???       #{updatedDate.inputValue}       ???PIUE_DATE???       ???PRIORITY?         ???DUF_DATE_DATE???       #{updatedDate.inputValue}       ???OUTCOME???       ???OUTCOME??? | Bread Crumbs     Button     Calendar     Carousel     Carousel Item     Layout |             |
| ⊻???CONTENTS???                                                                                                    | Document                                                                       |             |
| Nombre #{nombre.inputValue}<br>Rut #{rut.inputValue}<br>Fecha Nacimiento #{fechaNacimiento.inputValue}<br>Monto #{ monto inputValue}                                                                                                    | Navigation Pane     Panel Accordion     Operations                             | ✓           |
| anderaudavaut #nel5 = ) afichaudetailheadar #anorbhd = ) afinanelaraudavaut #nlon76 = ) afinanelformlavaut #nfl1 = ) afinanuttevt #it1 = )                                                                                                    | Tinput Text - #{bindings.monto                                                 | Opciones de |
| Design Source Bindings Preview History                                                                                                    | • Id: it1                                                                      | Componentes |
| 👔 taskDetails1.jspx - Status                                                                                                    | Rendered: <default>(true)</default>                                            | Componences |
|                                                                                                    | Label: #{bindings.monto.hints                                                  | . ~         |
| A 76 warnings, 27 incompletes                                                                                                    | Value: #{bindings.monto.input                                                  | <b>1</b> ~  |
| A The prent h is never used in the document 📄 🗄 👘 Application Sources warning                                                                                                    | + Appearance                                                                   | -           |
| The af manelHeader has empty facet(s)                                                                                                    | m chula                                                                        |             |
| The info facet is empty                                                                                                    |                                                                                | -           |
| The legend facet is empty                                                                                                    | 🗄 Behavior                                                                     |             |
| The menuBar facet is empty                                                                                                    | 🗄 Advanced                                                                     |             |
| Reference "resources.TASK_ACTIONS" not found                                                                                                    | Customization                                                                  |             |
| 🔥 Grouping a single component has no effects.                                                                                                    | Castoniedton                                                                   |             |
| 🔺 Reference "childNode1.displayName" not found                                                                                                    | ·                                                                              |             |
| Inserting inside Input Text - #{bindings.monto.hints.label} Sele                                                                                                    | cted: Input Text - #{bindings.mon Web B                                        | Editing     |

- 5. Servicio Para Grabar formulario
- Ir a Composite Editor

D

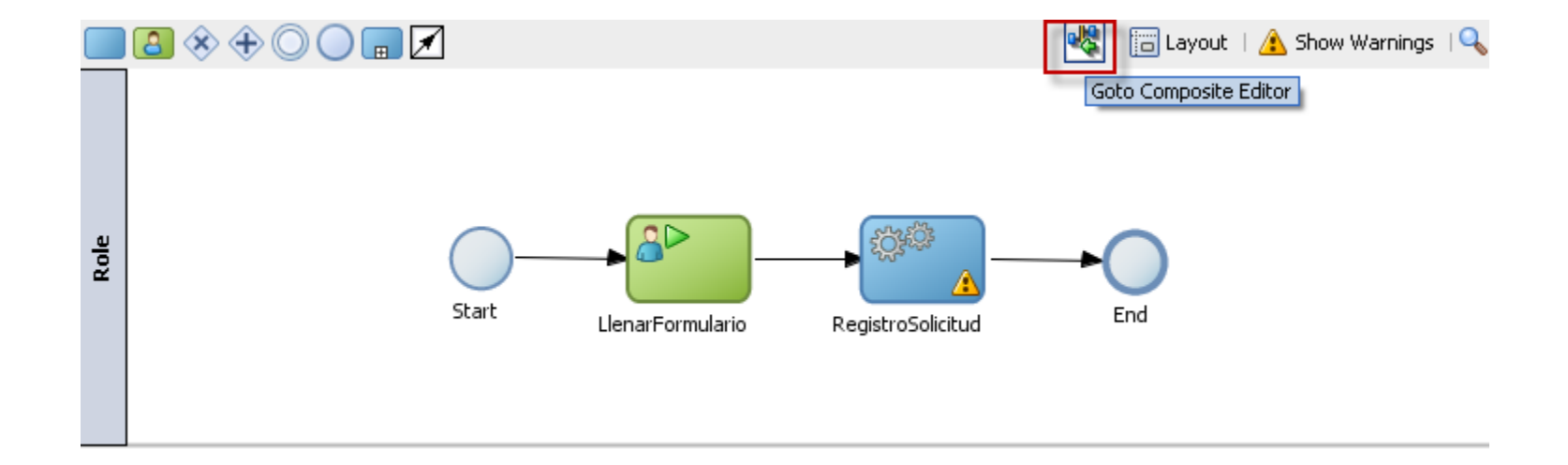

Component Palette

Service Components
 BPEL Process
 BPMN Process

🧼 Business Rule 🏠 Human Task

Service Adapters
 ADF-BC Service

🐗 Mediator 🌄 Spring Context

SOA

**B**...

0

- Paleta de componentes.
- Componentes SOA
  - Elegir File Adapter
- Drag and Drop a "Extenal References"

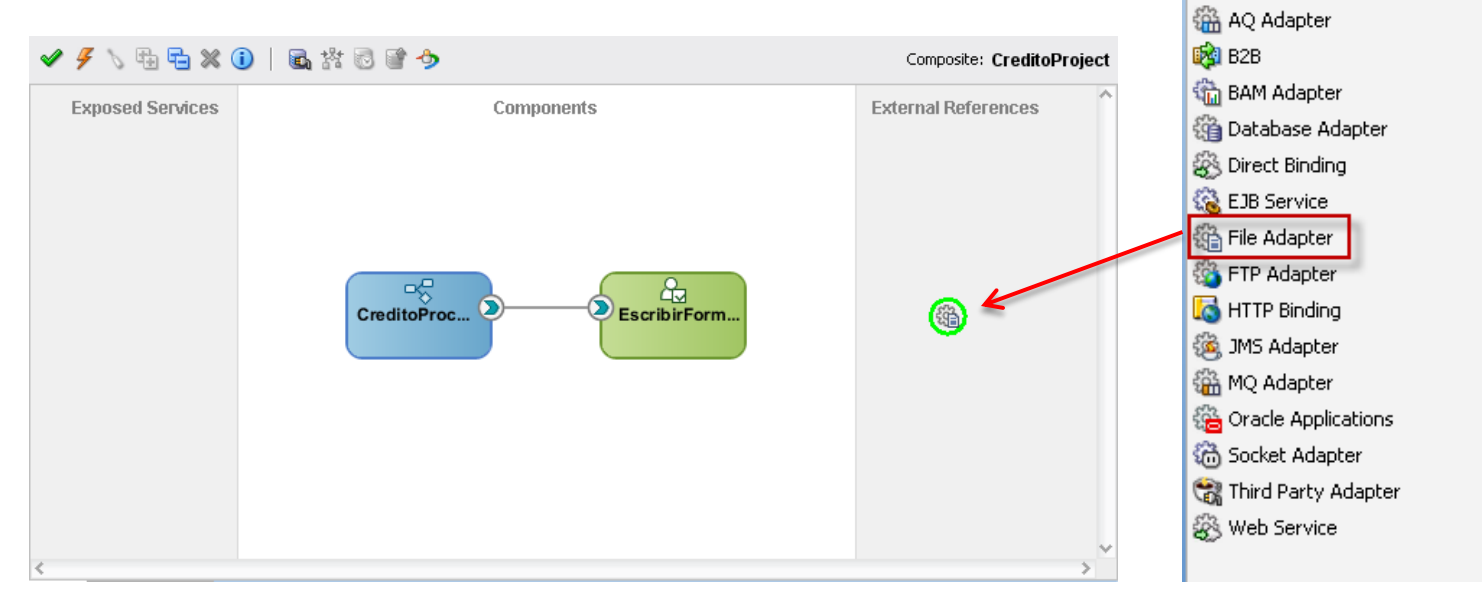

- Service Name:
  - GuardadSolicitud
- Adapter Interface:
  - Define from operator and schema
- Operation Type:
  - Write File
- Operation Name:
  - Escribir

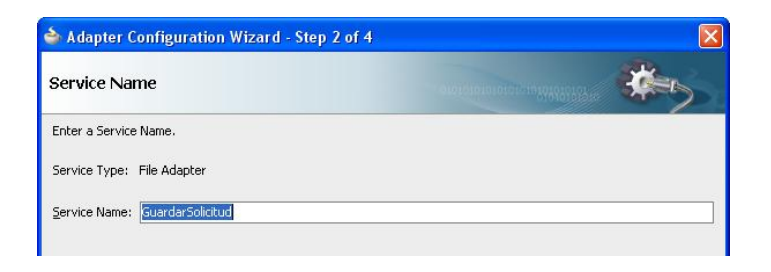

| 🔷 Adapter Configuration Wizard - Step 3 of 4                                                                                 | $\mathbf{X}$                                                                                     |
|----------------------------------------------------------------------------------------------------|--------------------------------------------------------------------------------------------------|
| Adapter Interface                                                                                                    |                                                                                                  |
| The adapter interface is defined by a wsdl that is generated<br>this wizard. Optionally, the adapter interface may be define | l using the operation name and schema(s) specified later in<br>ed by importing an existing WSDL. |
|                                                                                                    |                                                                                                  |
| Interface: <ul> <li>Define from operation and schema (specified</li> </ul>                                                   | later)                                                                                           |
| Import an existing WSDL                                                                                                    |                                                                                                  |
| WSDL URL:                                                                                                    | <b>1</b>                                                                                         |
| Port Type:                                                                                                    | •                                                                                                |
| Operation:                                                                                                    | <b>v</b>                                                                                         |
|                                                                                                    |                                                                                                  |

| Operation                                                                                                    |                                                                                                    | 0101010101010101010101010                                                                                                    |
|----------------------------------------------------------------------------------------------------|----------------------------------------------------------------------------------------------------|----------------------------------------------------------------------------------------------------|
| The File Adapter supports four<br>system, a Write File operation<br>contents of a file, and a List Fi<br>Operation Name. Only one op | r operations. There is a Read Fi<br>that creates outgoing files, a S<br>iles operation that lists file name<br>peration per Adapter Service ma | le operation that polls for incoming files in your local file<br>ynchronous Read File operation that reads the current<br>is in specified locations. Specify the Operation type and<br>y be defined using this wizard. |
| Operation Type: ORead File                                                                                                    | e                                                                                                    |                                                                                                    |
|                                                                                                    | e                                                                                                    |                                                                                                    |
|                                                                                                    | nous Read File                                                                                                    |                                                                                                    |
| Synchron                                                                                                    | in a strand the                                                                                                    |                                                                                                    |

- Directory Outgoing Files:
   .
- File Naming: Credito\_%Seq%.txt

| े Adapter Configuration Wi                                                                             | zard - Step !            | 5 of 7        |                |                         |               | X |
|----------------------------------------------------------------------------------------------------|--------------------------|---------------|----------------|-------------------------|---------------|---|
| File Configuration                                                                                     |                          |               | 010101         | 01010101010101030444444 | *             |   |
| Specify the parameters for the Wri                                                                     | te File operation        | 6             |                |                         |               |   |
| Directory specified as <ul> <li>Ph</li> <li>Directory for Outgoing Files (physic</li> <li>.</li> </ul> | ∕sical Path<br>al path): | Logical Name  |                |                         | Browse        |   |
| File Naming Convention (po_%SEQ                                                                        | %.txt): cre              | edito_%SEQ%.t | ×t             |                         |               | 1 |
| Append to existing file                                                                                |                          |               |                |                         |               |   |
|                                                                                                    | 1. 19.5                  |               |                |                         |               |   |
| Number of Messages Equals:                                                                             | 1                        | are mec-      |                |                         |               |   |
| Elansed Time Exceeds:                                                                                  | 1                        |               |                | minutes                 | -             |   |
| File Size Exceeds:                                                                                     | 1000                     |               |                | kilobytes 💌             |               |   |
|                                                                                                    |                          |               |                |                         |               | _ |
|                                                                                                    |                          |               |                |                         |               |   |
|                                                                                                    |                          |               |                |                         |               |   |
|                                                                                                    |                          |               |                |                         |               |   |
| Help                                                                                                   |                          |               | < <u>B</u> ack | <u>N</u> ext >          | Einish Cancel |   |

#### URL

Asociar con
 CreditoObject

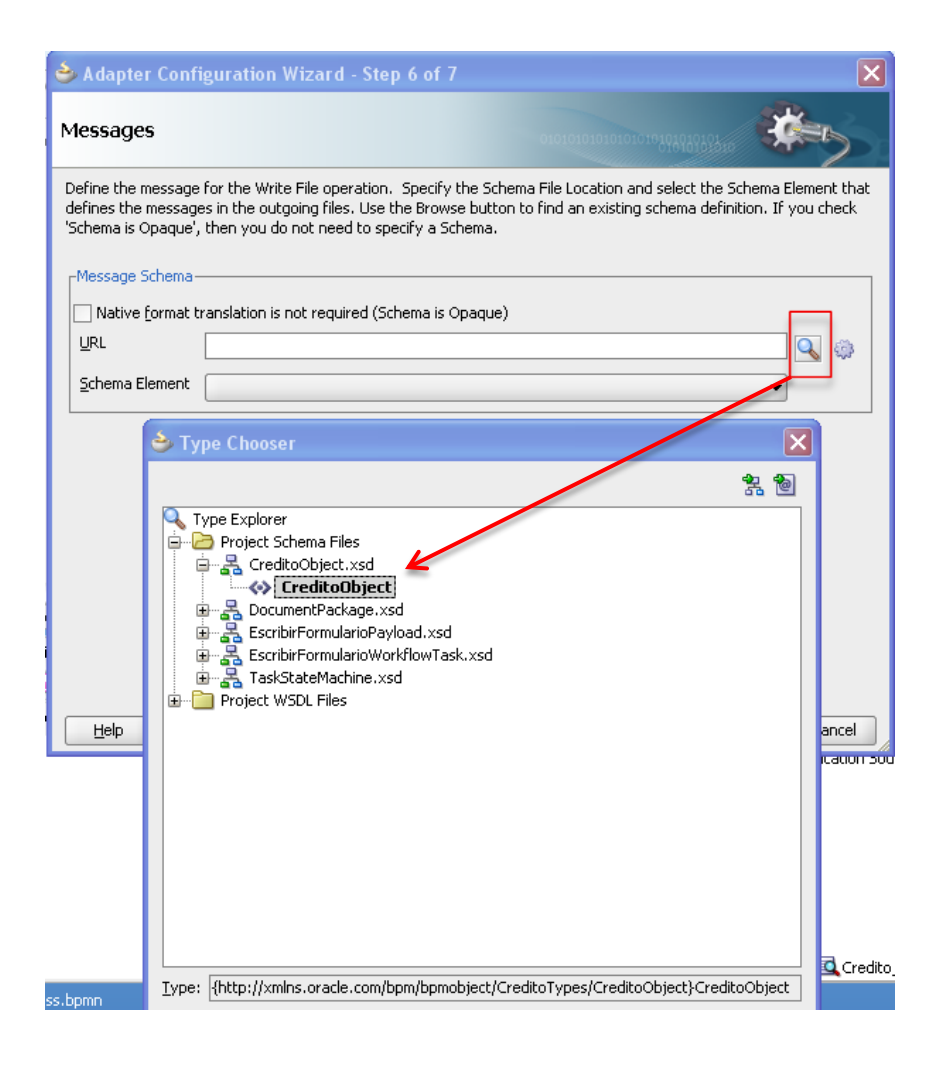

- Asociar Servicio Creado a RegistroSolicitud.
  - Boton derecho en
     RegistroSolicitud
  - Properties
- En pestaña implementation
  - Implementation: Service
     Call
  - Name: **Buscar (lupa)**
  - Guardar Solicitud

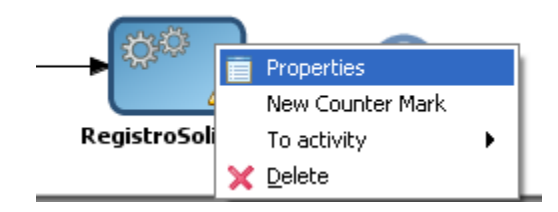

| 🕹 Properties   | s - RegistroSolicitud                 | ×  |
|----------------|---------------------------------------|----|
| Basic Impler   | mentation                             |    |
| Implementation | n Type: 👩 Service task                | -  |
| Service task-  |                                       |    |
| Implementati   | ion: 💮 Service Call                   | •  |
| Name:          | Q 🗸                                   | •  |
| Operation:     |                                       | •  |
| -Data Associa  | 🕹 Type                                |    |
| Use Ass        | Search:                               |    |
| 🗌 Use Tra      |                                       |    |
|                |                                       | _  |
|                |                                       |    |
|                |                                       |    |
|                |                                       |    |
|                | /Services/Externals/GuardarSolicitud: |    |
|                | Help OK Cancel                        |    |
| Help           | OK                                    | el |

#### Usar Associations

Edit

| 🕹 Properties - Write Message        | ×   |
|-------------------------------------|-----|
| Basic Implementation                |     |
| Implementation Type: 🔯 Service task | •   |
| Service task                        |     |
| Implementation: 💮 Service Call      | -   |
| Name: MessageWriter                 | ۹ 🧳 |
| Operation: write                    | -   |
| Data Associations                   |     |
| Use Associations Type: Simple 🕶 🥒   |     |
| Use Transformations                 |     |

#### Arrastrar Solicitar Credito a Inputs

| 🖕 Data Associations                                                                                                    |                                                                                     |
|----------------------------------------------------------------------------------------------------|-------------------------------------------------------------------------------------|
|                                                                                                    |                                                                                     |
| Inputs     SolicitarCredito     Imputs     Imputs      < | Image: CreditoProcess         Image: SolicitarCredito         Image: CreditoProject |
| Help                                                                                                    | OK Cancel                                                                           |

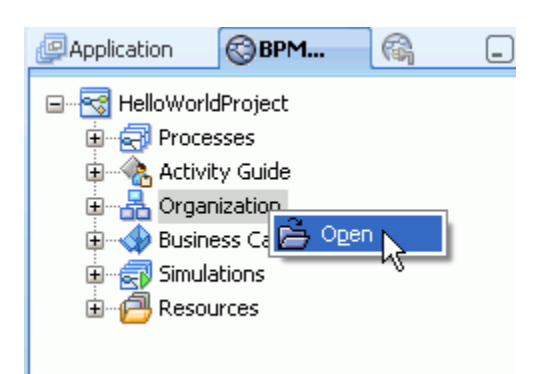

#### Roles:Añadir (+)

Usuario

D

#### Members: Añadir (+)

| 🗖 Roles                  | Roles         |      |                                       |
|--------------------------|---------------|------|---------------------------------------|
| 🔠 📇 Organizational Chart |               |      |                                       |
| 🖪 Holidays               | Name          |      |                                       |
| Calendars                | Process Owner |      | ^                                     |
|                          | Role          |      |                                       |
|                          | Usuario       |      | · · · · · · · · · · · · · · · · · · · |
|                          | Role          |      |                                       |
|                          | Name: Usuario |      |                                       |
|                          | Members       |      |                                       |
|                          |               |      | Type: User 💌                          |
|                          | Name          | Туре |                                       |
|                          |               |      |                                       |

| 🛓 Identity Look         | up                                                     | ×        |
|-------------------------|--------------------------------------------------------|----------|
| Application Server:     | IntegratedWebLogicServer (Resource Palette Connection) | ₽        |
| Realm:                  | •                                                      |          |
| Search <u>P</u> attern: | * User Name                                            | <u>]</u> |
| -Search User            |                                                        |          |
|                         |                                                        |          |
|                         |                                                        |          |
|                         |                                                        |          |
| <u>S</u> elect          | Hierar Repor Detail << >>                              |          |

| 🔷 Create Application Se             | erver Connection - Step 1 of 5                                                               |
|-------------------------------------|----------------------------------------------------------------------------------------------|
| Name and Type                       |                                                                                              |
| 🙊 Name and Type                     | Specify a unique name and type for the connection. The name must be a valid Java identifier. |
| <u>Authentication</u> Configuration | Create connection in: IDE Connections                                                        |
| 0 Test                              | Connection Name:                                                                             |
| O Finish                            | MBEWeblogic                                                                                  |
|                                     | Connection Type:<br>WebLogic 10.3 ▼                                                          |
| Help                                | < <u>Back</u> <u>N</u> ext > <u>Finish</u> Cancel                                            |

#### User: weblogic

#### Password: welcome1

| े Create Application S | erver Connection - Step 2 of 5                                  |
|------------------------|-----------------------------------------------------------------|
| Authentication         |                                                                 |
| Name and Type          | Specify a username and password to authenticate the connection. |
| Authentication         | Username:                                                       |
| <u><u><u> </u></u></u> | weblogi:                                                        |
| u Test                 | Password:                                                       |
| o Finish               | ••••••                                                          |
|                        |                                                                 |
|                        |                                                                 |
|                        |                                                                 |
|                        |                                                                 |
|                        |                                                                 |
|                        |                                                                 |
|                        |                                                                 |
|                        |                                                                 |
|                        |                                                                 |
|                        |                                                                 |
| Help                   | < <u>B</u> ack <u>N</u> ext > <u>Fi</u> nish Cancel             |

#### • Weblogic Server: **I**46.83.5.23

- Port: 7001
- SSL: 7002
- Domain:
  - **Domain1**

| 🕹 Create Application S                                                    | erver Connection - Step 3 of 5                                                                                                    | ×                                           |
|---------------------------------------------------------------------------|----------------------------------------------------------------------------------------------------|---------------------------------------------|
| Configuration                                                             |                                                                                                    | 010101010101010101010101010101010           |
| Name and Type<br>Authentication<br>Configuration<br><u>Test</u><br>Finish | WebLogic Server connections use a host n<br>Domain of the target will be verified<br>Weblogic Hostname (Administration Server)<br>146.83.5.23<br>Port:<br>7001<br>Always use SSL<br>Weblogic Domain:<br>domain1 | ame and port to establish a connection. The |
| Help                                                                      |                                                                                                    | < <u>Back</u> Next > Einish Cancel          |

D

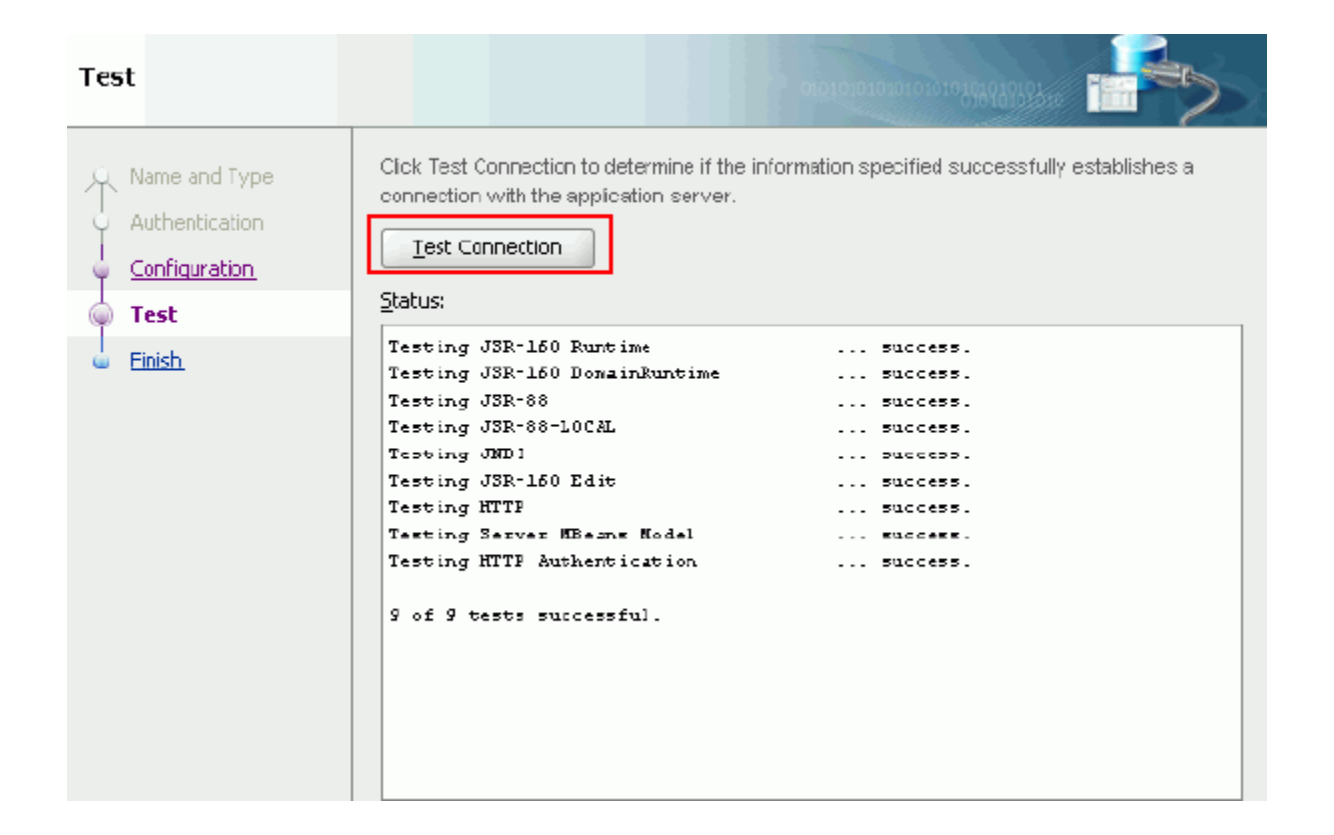

- Aplication Server: MBEweblogic
- Realm: Jazn.com
- User: Jcooper

| 🕌 Identity Look                        | ир                 |                   |             | ×              |
|----------------------------------------|--------------------|-------------------|-------------|----------------|
| Application Server:                    | Remote_WLServer (R | esource Palette ( | Connection) | •              |
| Realm:>                                | jazn.com           |                   |             | -              |
| Search <u>P</u> attern:                | *                  | User Name         |             | -              |
| Search User                            |                    |                   |             |                |
| eheming<br>fkafka<br>istone<br>jausten |                    |                   |             | ^              |
| jcooper<br>ilondon                     |                    |                   |             | ~              |
| Select                                 | <u>H</u> ier       | <u>D</u> etail    | <<          | >>             |
| -Selected User                         |                    |                   |             |                |
| jcooper 🗲                              |                    |                   |             |                |
|                                        |                    |                   | Remove      | Detail         |
| Help                                   |                    |                   | <u>о</u> к  | <u>C</u> ancel |

| <u>File Edit Yiew Application Refactor Sea</u>                                                                                                    | arch <u>N</u> avigate <u>B</u> uild <u>R</u> un                            | Versi <u>o</u> ning <u>T</u> o | ols <u>W</u> indow <u>H</u> elp |                 |                |         |                                                                                                    |                       |         |
|----------------------------------------------------------------------------------------------------|----------------------------------------------------------------------------|--------------------------------|---------------------------------|-----------------|----------------|---------|----------------------------------------------------------------------------------------------------|-----------------------|---------|
| 🔁 🗁 🗐 🗊 🕫 🖓 🐚 🛍 I 🗿 • 🖉                                                                                                    | 🕽 - I 🏡 - I 🎂 🕍 🛎 🛎                                                        | -   🕨 - 🎄 -                    |                                 |                 |                |         | (                                                                                                    | 💏 <del>-</del> Search |         |
| Application OBPM Pro                                                                                                    | Hellow Overview                                                            | lication1 Overview             | 🔒 Organization                  | 🗄 hola Overview | CreditoProcess |         | Component Palette                                                                                                    | Resource Palette      |         |
| 🕒 Credito 👻 🔁 🔻                                                                                                    | Java Files                                                                 |                                |                                 |                 |                | A 94 57 | 📸 🕶 Name                                                                                                    |                       |         |
| ▼ Projects 💽 🗞 🍸 + 📴 +                                                                                                    | XML Files                                                                  | Java Files:                    |                                 | Decice          |                |         | My Catalogs                                                                                                    |                       |         |
|                                                                                                    | Offline Databases                                                          | Status Pile                    |                                 | Projec          | u              | •       | ▼ IDE Connections                                                                                                    |                       | _       |
| CreditoProject Wew Edit Project Source Paths Delete Project Version Project Project Files Show Overview Make CreditoProject.jpr Pata Controls Pata Controls Pata Controls Run Debug CreditoProject. CreditoProject. Run Debug Recornat Organize Imports Compare With Replace With Replace With Replace With Resizer from Local History Refersh ADF Library Dependence No Structure | Ctrl+N<br>Ctrl+F9<br>AlbF9<br>Ctrl+Alb<br>Ctrl+Alb<br>Ctrl+Alb<br>Ctrl+Alb | CreditoPro                     | oject<br>Project to MBEWebLogic |                 |                |         | de la Application Server     de la Application Server     de la Appli | bLogicServer          |         |
|                                                                                                    | 💡 Status 🛛 🔳 Log                                                           |                                |                                 |                 |                |         |                                                                                                    |                       | < < <   |
| C:\JDeveloper\mywork\Credito\CreditoProject\CreditoPro                                                                                                    | oject.jpr                                                                  |                                |                                 |                 |                |         |                                                                                                    |                       | Editing |

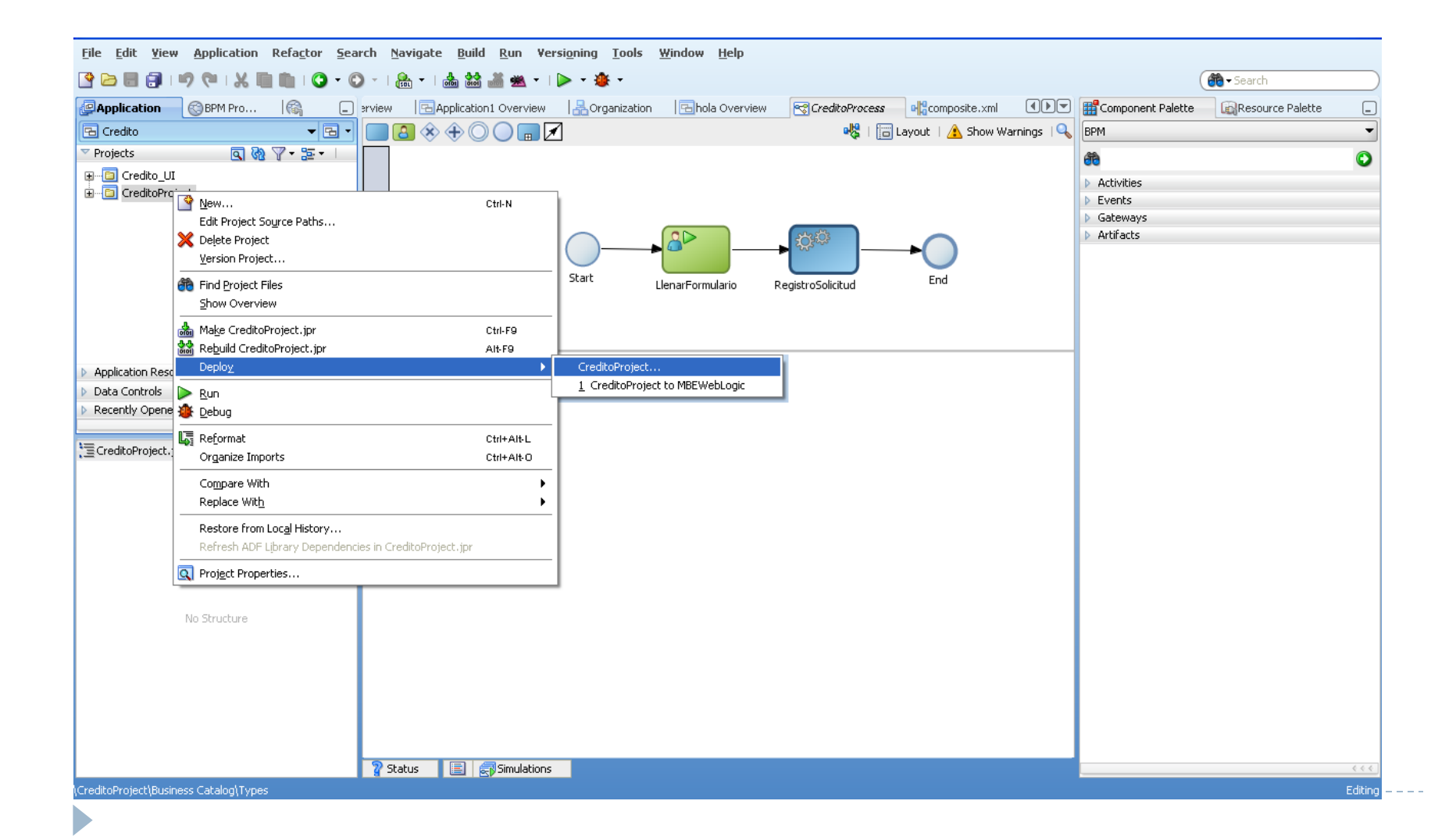

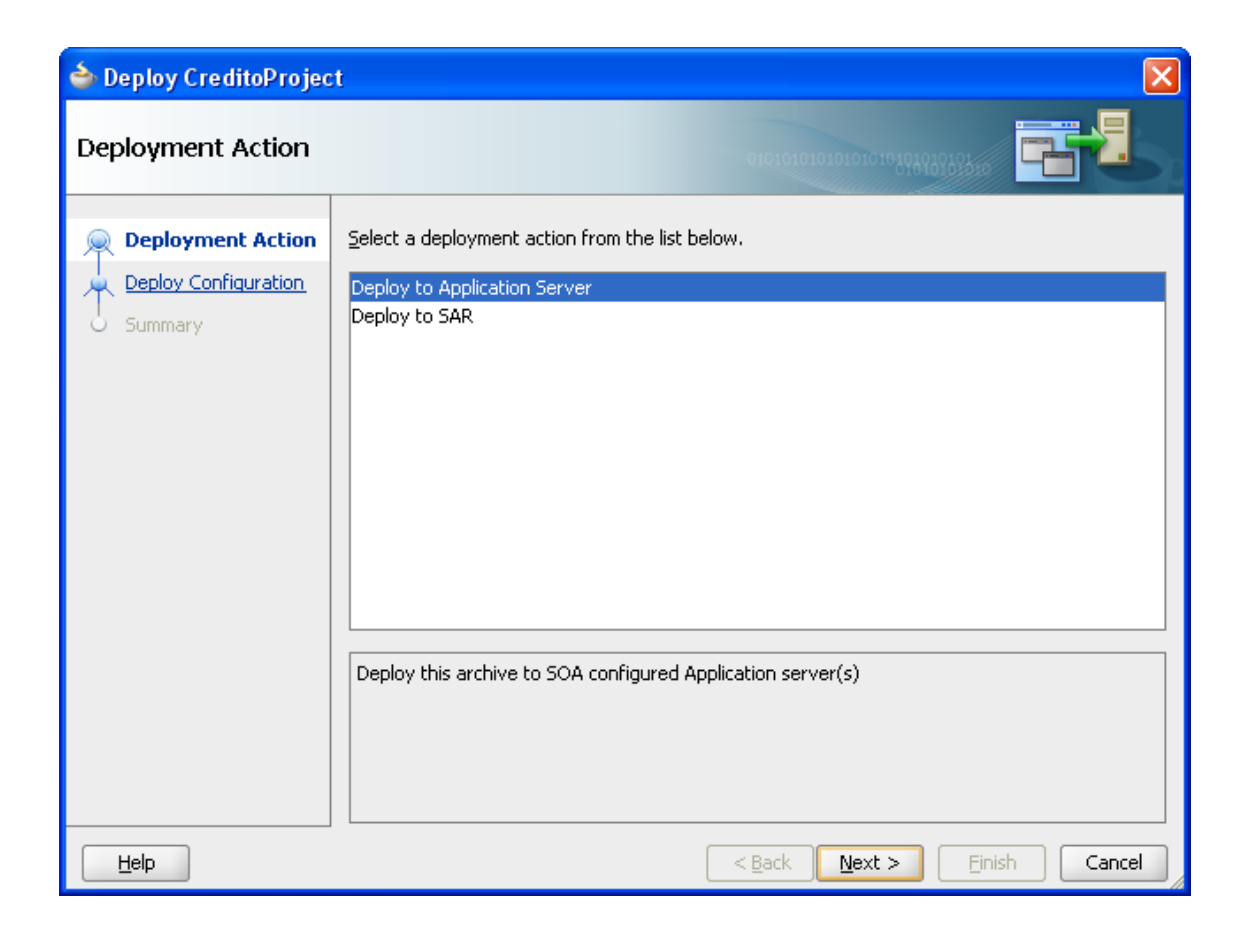

| 🔷 Deploy CreditoProject                                                      |                                                                                                    |
|------------------------------------------------------------------------------|----------------------------------------------------------------------------------------------------|
| Deploy Configuration                                                         |                                                                                                    |
| Deployment Action<br>Deploy Configuration<br>Task flow deployment<br>Summary | Composite Revision ID         Project:         CreditoProject         Current Revision ID:         1.1         New Revision ID:         1.1                                                                                                    |
| < <u>H</u> elp                                                               | <ul> <li>✓ Mark composite revision as default.</li> <li>○ Overwrite any existing composites with the same revision ID.</li> <li>○ Use the following SOA configuration plan for all composites:</li> <li>Browse</li> <li>&lt; <u>Back</u> <u>Next</u> &gt; <u>Finish</u> Cancel</li> </ul> |

| 🕹 Deploy CreditoProject                                                      |                                          |                                                          |                                                                            |                                        | ×                               |
|------------------------------------------------------------------------------|------------------------------------------|----------------------------------------------------------|----------------------------------------------------------------------------|----------------------------------------|---------------------------------|
| Task flow deployment                                                         |                                          |                                                          |                                                                            |                                        |                                 |
| Deployment Action<br>Deploy Configuration<br>Task flow deployment<br>Summary | Ear Profile Name:<br>Optional: Select W/ | Credito_UI Append co Add gener Overwrite AR profiles. Un | mposite revision to<br>ated profiles to app<br>EAR<br>check projects to e> | name<br>Ilication<br>«clude from deplo | vyment                          |
|                                                                              | Deployable Taskflor                      | w Projects<br>reditoProject                              | WAR Profiles                                                               | App (                                  | Context Root<br>flow/Credito_UI |
| < <u> </u>                                                                   |                                          |                                                          | < <u>B</u> ack                                                             | <u>N</u> ext >                         | Einish Cancel                   |

| 🖕 Deploy CreditoProjec                                                                                       |                                                                                       |          |
|----------------------------------------------------------------------------------------------------|---------------------------------------------------------------------------------------|----------|
| Select Server                                                                                                | 0101010101010101010101010101010101010101                                              |          |
| Deployment Action<br>Deploy Configuration<br>Task flow deployment<br>Select Server<br>SOA Servers<br>Summary | Application Servers:<br>IntegratedWebLogicServer (domain unconfigured)<br>MBEWebLogic |          |
| Help                                                                                                    | ✓ Overwrite modules of the same name          < Back       Next >                     | n Cancel |

- 8. Test y monitoreo
- http://146.83.5.23:7001/bpm/workspace/
- User: Jcooper
- Pass: welcome1

| ORACLE <sup>®</sup> Espacio de Trabajo                                 | le Proceso de Negocio            |  |
|------------------------------------------------------------------------|----------------------------------|--|
|                                                                        | * Usuario:         * Contraseña: |  |
| copyright @ 2005, 2010, Oracle y/o sus Subsidiarias. Todos los Derecht | Reservados.                      |  |

# 8. Test y monitoreo

#### ORACLE' Business Process Workspace

Tasks **Process Tracking** Standard Dashboards Hide Tabs 📑 为 Administration Tasks Initiated Tasks Applications My Tasks 6 Assignee Me & Group 🗘 Status Assigned \$ Actions -(d) Search Advanced [CreditoProject] CreditoProcess v1.1 Title Number Priority Assignees State Created Expires E Llenar Formulario solicitud de credito CreditoProjec... Assigned Sep 7, 2010 4:19 PM 200103 3 **+**/× Worklist Views 🗄 Inbox V 🎯 My Work Queues E Due Soon High Priority Past Day Past Week E Past Month E Past Quarter . New Tasks Please select a task to see the details My Views V 🍄 Proxy Work Queues Shared Views > Reports > Task Status

Home Preferences Help Logout

Logged in as jcooper